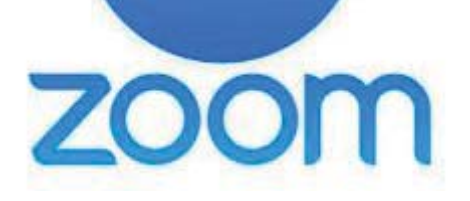

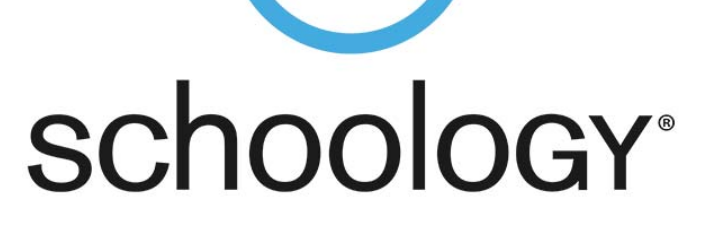

## Student Access

- 1. Log into Schoology
- 2. Select the course
- Click Materials and Click on Zoom Conferences folder
- 4. Click on Zoom Conferences
- 5. Click Join on the appropriate meeting

| om Conferences    |                                       |               |                 |
|-------------------|---------------------------------------|---------------|-----------------|
| ZOOM              | (GMT_04/00) Factorn Time (US and Cana | ta) d         |                 |
| Upcoming Meetings | Previous Meetings                     | . <u>v</u>    | Get Training 民  |
| Start Time        | Торіс                                 | Meeting ID    |                 |
| Today<br>10:00 PM | Welcome Call                          | 961 1079 9811 | Join Invitation |

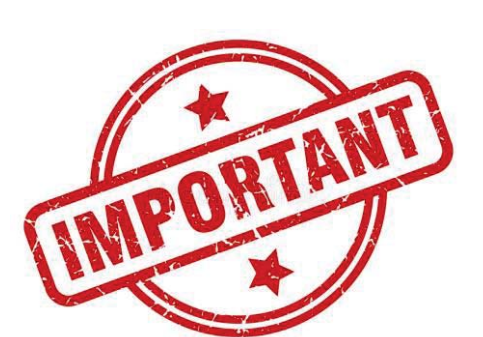

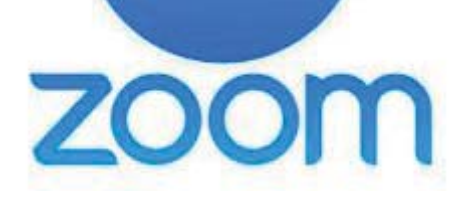

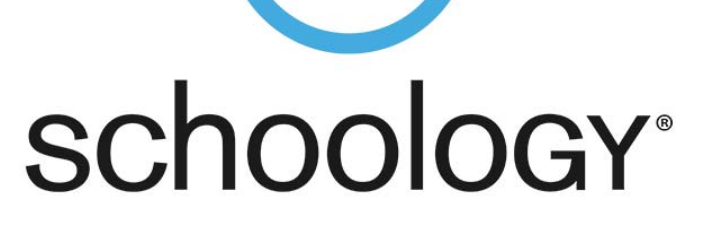

# Student Access

6. You will be prompted to either Open Zoom Meetings or Zoom Meetings will begin to download.

• Do Not Use the Web Version 7. Click Open in Zoom

| https://sissd-us.zoon | nus wants to onen this application                            |
|-----------------------|---------------------------------------------------------------|
| https://sjcsu-us.zoon | nus wants to open this application.                           |
| Always allow sjcs     | d-us.zoom.us to open links of this type in the associated app |
| 1997 - 18<br>19       |                                                               |
|                       |                                                               |
|                       | Open Zoom Meetings Cancel                                     |
|                       |                                                               |

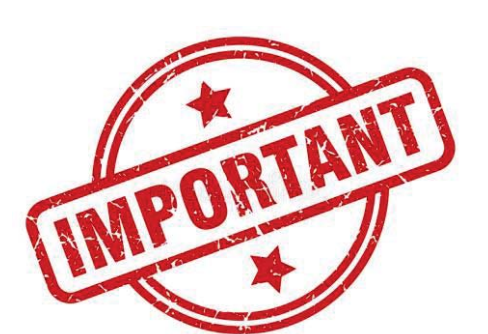

Students Using Zoom: Are you seeing an authentication error message?

When system dialog prompts, click Open Zoom Meetings.

| ou have Zo | 4 | This meeting is for authorized attendees only<br>Click "Sign In to Join" to sign into Zoom with an email<br>address authorized for joining this meeting. | ind run Zoom. |
|------------|---|----------------------------------------------------------------------------------------------------|---------------|
|            |   | Sign in to Join Leave Meeting                                                                                                    | -             |

#### Click "Sign in to Join"

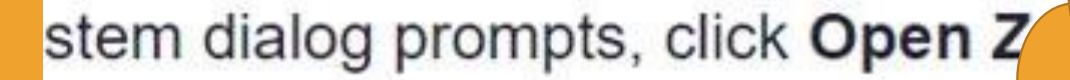

You should only have to do these steps once!

nd run Zoom.

🖸 Zoom

#### This meeting is for authorized attendees only

Click "Sign In to Join" to sign into Zoom with an email address authorized for joining this meeting.

Sign in to Join Leave Meeting

Copyright ©2020 Zoom Video Communications, Inc. All rights reserved. Privacy & Legal Policies

### Click "Sign in with SSO"

|         |                    | Sign In with SSO          |                                                                                                    |
|---------|--------------------|---------------------------|----------------------------------------------------------------------------------------------------|
| Forgot? | or G               | Sign in with Google       | ) n.                                                                                                   |
| Sign In | f                  | Sign In with Facebook     |                                                                                                    |
|         |                    |                           |                                                                                                    |
|         | Forgot?<br>Sign In | Forgot? or G<br>Sign In f | Forgot?       or       G       Sign in with Google         Sign In       f       Sign In with Facebook |

Type "sjcsd-us" into the Company Domain

Click "Continue"

| Cian In with CCO                 |          |  |  |
|----------------------------------|----------|--|--|
| Company Domain<br>sjcsd-us       | .zoom.us |  |  |
| I do not know the company domain | Continue |  |  |
|                                  |          |  |  |

Type student username and password into the security box

Click "OK"

| 100 0000           |
|--------------------|
| .stjohns.k12.fl.us |
|                    |
|                    |
| 0                  |
|                    |
|                    |
| Cancel             |
|                    |

# Still not working?

#### Open zoom from windows

| Best match                                               |          |
|----------------------------------------------------------|----------|
|                                                          |          |
| Zoom<br>App                                              |          |
| Search work and web Zoom                                 |          |
| Composition         See work and web results         App |          |
| Documents - This PC (11+)                                |          |
| Settings (8+) Copen                                      |          |
| Folders (2+)  Quit Zoom                                  |          |
| Videos (1+)                                              |          |
|                                                          |          |
|                                                          |          |
|                                                          |          |
|                                                          |          |
|                                                          |          |
|                                                          |          |
|                                                          |          |
|                                                          |          |
|                                                          | <b>9</b> |

Sign out of existing Zoom accounts.

Close the APP

Go back to Schoology and try again from the materials page.

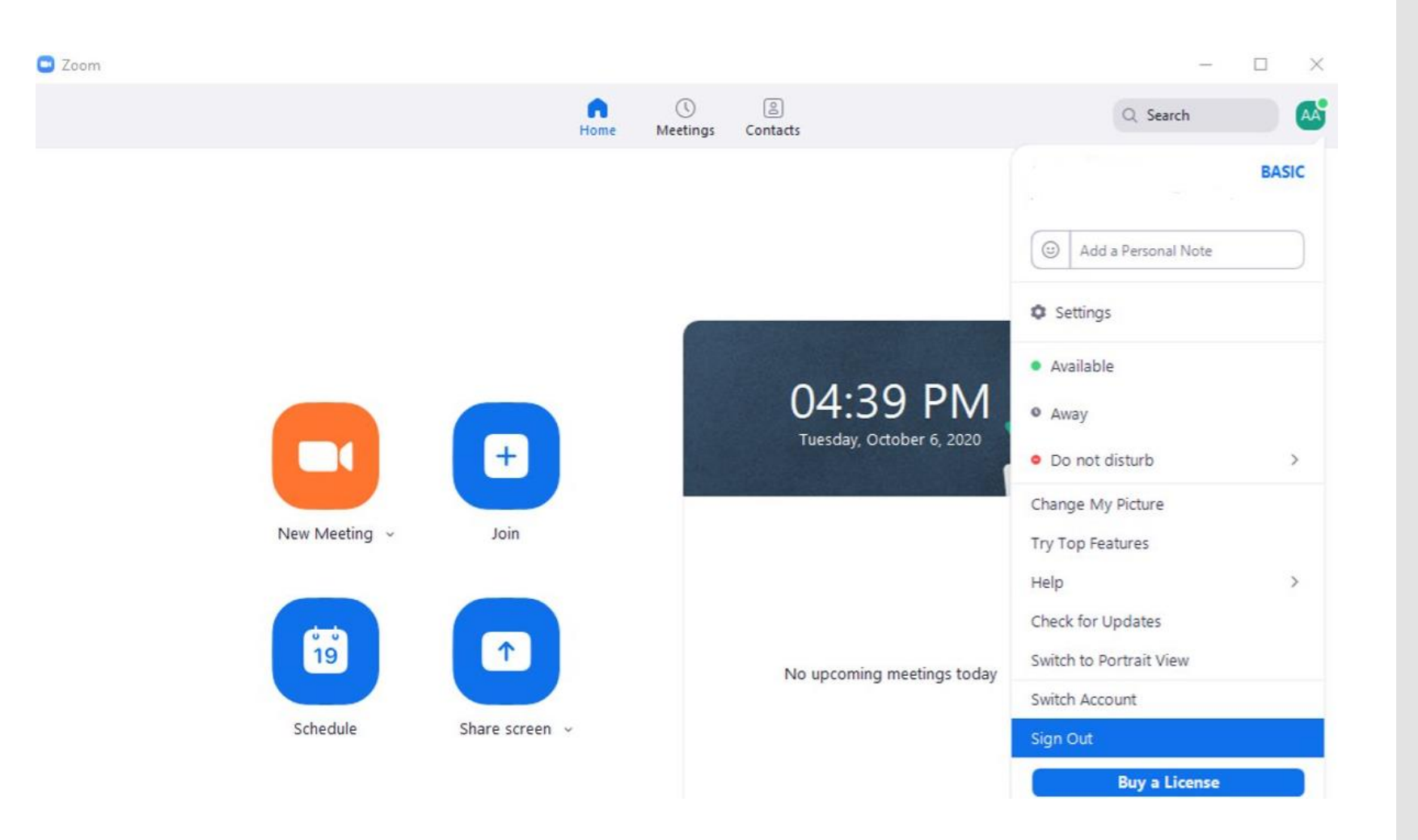

# Logging out didn't work?

lf it is your personal computer, uninstall Zoom, restart computer, then access from course material on Schoology

| Best match                                   |   |                                      |     | Microsoft Corporation                         | 9/19/2020                   |
|----------------------------------------------|---|--------------------------------------|-----|-----------------------------------------------|-----------------------------|
| Apps & features<br>System settings           |   |                                      | •   | Web Media Extensions<br>Microsoft Corporation | <b>16.0 KB</b><br>8/27/2019 |
| Search work and web                          |   | Apps & features                      |     | Webp Image Extensions                         | 16.0 KB                     |
| A apps & features - See work and web results | > | System settings                      |     | Microsoft Corporation                         | 5/25/2020                   |
|                                              | > |                                      | 1   | Windows Firewall Configuration Provider       | 342 KB<br>8/22/2019         |
|                                              | > |                                      | G   | Xbox Game Bar                                 | 76.0 KB                     |
|                                              | > | Get quick help from web              |     | Microsoft Corporation                         | 8/13/2020                   |
| $\mathcal{P}$ apps & features windows        | > | Changing startup apps                | 18  | XMediusFAX 8.0.0.334 (Client Redist)          | 43.8 MB<br>8/23/2019        |
|                                              | > | Troubleshooting Microsoft Store apps |     | Your Phone                                    | 224 KB                      |
|                                              | > | Uninstalling apps                    | -   | Microsoft Corporation                         | 9/28/2020                   |
|                                              | > | Updating apps                        |     | Zoom                                          | 9.77 MB                     |
|                                              |   |                                      | _   | 5.3.1 (52879.0927)                            | 10/3/2020                   |
|                                              |   |                                      |     | Modify                                        | Uninstall                   |
|                                              |   |                                      |     | ▲Notes 🗉 昍 폐 모                                |                             |
|                                              |   | o H 🧿 🖬 🤹 争 🗾 🛷 🖃                    | 2 🗘 | ~ <b>_</b> .                                  | 4:33 PM<br>」(パー<br>10/6/202 |